# **Onboard FDM to Defense Orchestrator**

## Contents

| troduction            |
|-----------------------|
| rerequisites          |
| Poquinamento          |
| <u>Kequitements</u>   |
| Components Used       |
| ackground Information |
| onfigure              |
| Network Diagram       |
| Configurations        |
| <u>erify</u>          |
| roubleshoot           |
| elated Information    |

## Introduction

This document describes how to onboard a device managed by Firepower Device Manager (FDM) to Cisco Defense Orchestrator (CDO) using registration key.

## Prerequisites

### Requirements

Cisco recommends that you have knowledge of these topics:

- Firepower Device Manager (FDM)
- Cisco Defense Orchestrator (CDO)

### **Components Used**

The information in this document is based on these software and hardware versions:

• Firepower Device Manager (FDM) Azure running version 7.4.1

For a comprehensive list of compatible versions and products, consult the <u>Secure Firewall Threat Defense</u> <u>Compatibility</u> Guide for additional details.

The information in this document was created from the devices in a specific lab environment. All of the devices used in this document started with a cleared (default) configuration. If your network is live, ensure that you understand the potential impact of any command.

## **Background Information**

Before beginning the onboarding process of an FDM-managed device to Cisco Defense Orchestrator (CDO) using a registration key, please ensure you meet these prerequisites:

- 1. Compatible Version: Your device must be running version 6.6 or higher.
- 2. Network Requirements: Connect Cisco Defense Orchestrator to your Managed Devices
- 3. Management Software: The device must be managed via Secure Firewall Device Manager (FDM).
- 4. Licensing: Your device can use either a 90-day evaluation license or a smart license.
- 5. **Existing Registrations**: Ensure that the device is not already registered with Cisco Cloud Services to avoid conflicts during the onboarding process.
- 6. Pending Changes: Verify that there are no pending changes on the device.
- 7. DNS Configuration: DNS settings must be correctly configured on your FDM-managed device.
- 8. **Time Services**: Time services on the device can be accurately configured to ensure synchronization with network time protocols.
- 9. **Requirement for FDM Support Activation**. Firewall Device Manager (FDM) support and its functionality is exclusively granted upon request. Users without FDM support enabled on their tenant are unable to manage or deploy configurations to FDM-managed devices. To activate this platform, users must send a request to the support team for FDM support enablement.

## Configure

### **Network Diagram**

This article focuses on an FDM (Firepower Device Manager) device, which is controlled through its management interface. This interface has internet access that is essential for registering the device with Cisco Defense Orchestrator (CDO).

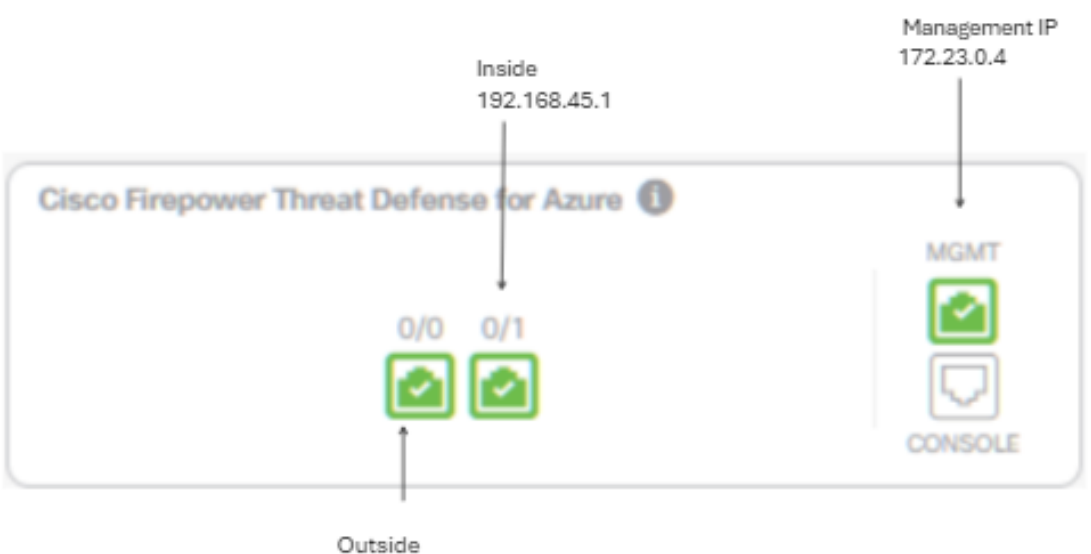

172.23.1.4

Configurations

Step 1. Log in to Cisco Defense Orchestrator (CDO).

Step 2. Navigate to the Inventory pane and select the blue plus button to onboard a device.

| Hide Menu                      | T | Devices Templates Q Search by Device Name, IP Address, or Serial Number C | Displaying 0 of 0 results | • و ا          |
|--------------------------------|---|---------------------------------------------------------------------------|---------------------------|----------------|
| Dashboard                      |   | Clear Connectivity States Pending Setup X Configuration Status (Synced X) |                           |                |
| Multicloud     Defense     New |   | A \$4                                                                     |                           |                |
| Enventory                      | = |                                                                           |                           |                |
| Configuration                  |   | Name 8                                                                    | Configuration Status 0    | Connectivity 0 |
| Policies                       |   |                                                                           |                           |                |
| Objects                        |   |                                                                           |                           |                |
| "Å» VPN                        |   |                                                                           |                           |                |
| Events & Monitoring            |   |                                                                           |                           |                |
| √r Analytics                   | • |                                                                           |                           |                |
| Change Log                     |   | Your search did not match an                                              | y devices or services.    |                |
| edol 🛗                         |   |                                                                           |                           |                |
| 🎌 Tools & Services             | • |                                                                           |                           |                |
| 🔅 Settings                     | • |                                                                           |                           |                |

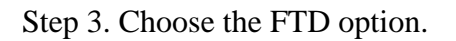

| Onboarding                      |                                                    |                                                    | Q Search                                       |
|---------------------------------|----------------------------------------------------|----------------------------------------------------|------------------------------------------------|
| What would you like to onboard? |                                                    |                                                    |                                                |
|                                 | Se                                                 | lect a Device or Service Type                      | 9                                              |
|                                 | No Secure Device Connector for<br>Device Connector | und to communicate with some types                 | of devices. Set up a Secure                    |
|                                 |                                                    |                                                    |                                                |
|                                 | ASA                                                | Multiple ASAs                                      | FTD                                            |
|                                 | Adaptive Security Appliance<br>(8.4+)              | Adaptive Security Appliance<br>(8.4+)              | Cisco Secure<br>Firewall Threat Defense        |
|                                 | Meraki                                             |                                                    | VPC                                            |
|                                 | Meraki                                             | Integrations                                       | AWS VPC                                        |
|                                 | Meraki Security Appliance                          | Enable basic CDO functionality for<br>integrations | Amazon Virtual Private Cloud                   |
|                                 | DUO                                                | Umbrella                                           | $\land$                                        |
|                                 | Duo Admin                                          | Umbrella Organization                              | Import                                         |
|                                 | Duo Admin Panel                                    | View Umbrella Organization Policies<br>from CDO    | Import configuration for offline<br>management |
|                                 |                                                    |                                                    |                                                |

Step 4 Proceed to the Onboard FTD Device' section to commence the registration process. It is important to note the available methods for onboarding a Threat Defense Device:

- By Serial Number: This method applies to physical devices such as the Firepower 1000, Firepower 2100, or Secure Firewall 3100 series with supported software versions. It necessitates the chassis or PCA serial number and a network connection to the internet.
- By Registration Key: This is the preferred method for onboarding, particularly advantageous for devices that receive IP addresses via DHCP, as it helps maintain connectivity with CDO even if there is a change in the device IP address.
- Using Credentials: This alternative involves entering the device credentials and the IP address of its outside, inside, or management interface, tailored to the device configuration within the network.

For this process, select the FDM option and then the **Use Registration Key** option to ensure consistent connectivity to CDO, irrespective of potential changes in the device IP address.

| Follow the steps below                                                                      |                                                                                                    |                                                                                                    |                                                                                                    | Cancel                      |
|---------------------------------------------------------------------------------------------|----------------------------------------------------------------------------------------------------|----------------------------------------------------------------------------------------------------|----------------------------------------------------------------------------------------------------|-----------------------------|
| FTD OOD TO<br>Firewall Threat Defense<br>Management Mode<br>FTD FTD FFDM FFDM (Recommended) | ▲ Important: This method of onbo<br>delivered Firewall Management Sy<br>Use Registration Key<br>Onboard a device using a registration<br>key generated from CDO and applied<br>on the device using Firepower Device<br>Manager. | Darding allows for local co-managem<br>rstem, click the FTD button instead. L<br>Use Serial Number<br>Use this method for low-touch<br>provisioning or for onboarding<br>configured devices using their serial<br>number.<br>(FTD 6.7+, 1000, 2100 and 3100<br>series only) | Learn more C<br>Use Credentials (Basic)<br>Onboard a device using its IP address,<br>or host name, and a username and<br>password. | age your device with cloud- |

Step 5. Input the desired device name in the Device Name field and specify the Policy Assignment. Also, choose the Subscription License that must be associated with the device.

|                                                                                 | A Important: This method of onbo<br>delivered Firewall Management Sys                                                                                   | arding allows for local co-managem<br>stem, click the FTD button instead. I                                                                                                    | nent of the firewall via FDM. To mana<br>Learn more 🗗                                                                                                    | age your device with cloud-                                                                                                    |
|---------------------------------------------------------------------------------|----------------------------------------------------------------------------------------------------|----------------------------------------------------------------------------------------------------|----------------------------------------------------------------------------------------------------|----------------------------------------------------------------------------------------------------|
| irewall Threat Defense<br>anagement Mode:<br>) FTD () () FDM ()<br>Recommended) | Use Registration Key<br>Onboard a device using a registration<br>key generated from CDO and applied<br>on the device using Firepower Device<br>Manager. | Use Serial Number<br>Use this method for low-touch<br>provisioning or for onboarding<br>configured devices using their serial<br>number.<br>(FTD 6.7+, 1000, 2100 and 3100<br>series only) | Use Credentials (Basic)<br>Onboard a device using its IP address,<br>or host name, and a usemame and<br>password.                                                                                                    |                                                                                                    |
| Device Name                                                                     | Device Name<br>FDM_Onboarding<br>Next                                                                                                    |                                                                                                    | Important: If you already hav<br>Response (CTR) account, you<br>CDO tenant and SecureX/CTI<br>devices to be registered with<br>through the SecureX portal. S<br>SecureX Accounts (2) for inst<br>Until your accounts are merg<br>see your device's events in So<br>other SecureX features. | e a SecureX or Cisco Threat<br>u will need to merge your<br>R account in order for your<br>SecureX. You can do so<br>See <b>Merge Your CDO and</b><br>ructions.<br>ed, you will not be able to<br>ecureX or benefit from |

Step 6. The Database Updates section is configured by default to execute security updates immediately and set up recurring updates. Changing this setting does not alter any existing update schedules established through the Secure Firewall device manager.

| 1 | Device Name             | FDM_Onboarding                |                                                                                                    |
|---|-------------------------|-------------------------------|----------------------------------------------------------------------------------------------------|
| 2 | Database Updates        | Immediately perform securit   | y updates, and enable recurring updates.                                                               |
|   |                         | Databases<br>Schedule<br>Next | Geolocation, Intrusion Rule, VDB, Security Intelligence Feeds<br>Weekly on Mo at 02:00 AM Set Schedule |
| 3 | Create Registration Key |                               |                                                                                                    |
| 4 | Smart License           |                               |                                                                                                    |
| 5 | Done                    |                               |                                                                                                    |

Step 7. In the CLI Registration Key section, CDO auto-generates a registration key. Exiting the onboarding interface before completion results in the creation of a placeholder for the device within the Inventory. The registration key can be retrieved from this location at a later time if necessary.

| 0 | Device Name             | FDM_Onloanding                                                                                                    |
|---|-------------------------|----------------------------------------------------------------------------------------------------|
| Ø | Database Updates        | Enabled                                                                                                    |
| 0 | Create Registration Key | Copy registration key     BB08webd3b70866654e4778872eftsfs     2     Paste the registration key copied above in the Cloud Services management in FDM. Learn more 3*     Next |
| 0 | Smart License           |                                                                                                    |
| 0 | Done                    |                                                                                                    |

Step 8. Utilize the Copy icon to copy the generated registration key.

Step 9. Access the Secure Firewall Device Manager device intended for onboarding to CDO.

Step 10. Select Cloud Services from within the System Settings menu.

| Interfaces<br>Management: Unmerged ()<br>Enabled 2 of 2<br>View All Interfaces | >          | Routing<br>There are no static routes yet<br>View Configuration | > | Updates<br>Geolocation, Rule, VDB, System Upgrade,<br>Security Intelligence Feeds<br>View Configuration | System Settings<br>Management Access<br>Logging Settings<br>SSL Settings<br>Cloud Services<br>Vice |
|--------------------------------------------------------------------------------|------------|-----------------------------------------------------------------|---|----------------------------------------------------------------------------------------------------|----------------------------------------------------------------------------------------------------|
| Smart License<br>Evaluation expires in 90 days<br>Tier: FTDv20 - 3 Gbps        | 90<br>DAYS | Backup and Restore<br>Last Backup: 10 Apr 2024                  |   | Troubleshoot<br>No files created yet                                                                    | HTTP POXY<br>Reboot/Shutdown II Interface<br>Central Management<br>URL Filtering Preferences       |
| View Configuration                                                             | >          | View Configuration                                              | > | REQUEST FILE TO BE CREATED                                                                              | See more                                                                                           |

Step 11. Designate the correct Cisco cloud region in the Region dropdown, aligning with the tenant geographic location:

- For defenseorchestrator.com, select US.For defenseorchestrator.eu, select EU.
- For apj.cdo.cisco.com, select APJ.

### Device Summary Cloud Services

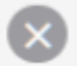

Not Registered

You can register the device with the Cisco cloud to use additional cloud-based services. If you want to use Cisco Defense Orchestrator (CDO) for management or want to remain in evaluation mode, then register with the cloud using your CDO or other security account registration key. You can alternatively auto-enroll with CDO or a Secure Firewall Management Center using the device serial number. If you want to use Secure Firewall device manager for management and are ready to license the device, then configure Smart Licensing, which automatically registers the device with the Cisco cloud. After you register with the cloud, you can enable or disable features as needed.

Enrollment Type

Security/CDO Account Sm

Smart Licensing

Region

US Region

Registration Key

85038aebd2b7c06d454e4778972df6fa

### Service Enrollment

### Cisco Defense Orchestrator

Cisco Defense Orchestrator is a cloud-based management tool used for managing network devices. Select this option if you want to register the device in your Cisco Defense Orchestrator account.

Enable Cisco Defense Orchestrator

### **Cisco Success Network**

Cisco Success Network enablement provides usage information and statistics to Cisco which are essential for Cisco to provide technical support. This information also allows Cisco to improve the product and to make you aware of unused available features so that you can maximize the value of the product in your network.

Check out the Sample Data that will be sent to Cisco. See more ~

Enroll Cisco Success Network

REGISTER Need help?

Step 12. In the Enrollment Type section, opt for the Security Account.

# Cloud Services

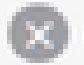

Not Registered

You can register the device with the Cisco cloud to use additional cloud-based services. If you want to use Cisco Defense Orchestrator (CDO) for management or want to remain in evaluation mode, then register with the cloud using your CDO or other security account registration key. You can alternatively auto-envol with CDO or a Secure Firewall Management Center using the device serial number. If you want to use Secure Firewall device manager for management and are ready to license the device, then configure Smart Licensing, which automatically registers the device with the Cisco cloud. After you register with the cloud, you can enable or disable features as needed.

| Enrollment Type      |                 |  |  |  |
|----------------------|-----------------|--|--|--|
| Security/CDO Account | Smart Licensing |  |  |  |
|                      |                 |  |  |  |

Region

**US Region** 

Registration Key

85038aebd2b7c06d454e4778972df6fa

#### Service Enroliment

### **Cisco Defense Orchestrator**

Cisco Defense Orchestrator is a cloud-based management tool used for managing network devices. Select this option if you want to register the device in your Cisco Defense Orchestrator account.

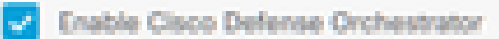

### **Cisco Success Network**

Cisco Success Network enablement provides usage information and statistics to Cisco which are essential for Cisco to provide technical support. This information also allows Cisco to improve the product and to make you aware of unused available features so that you can maximize the value of the product in your network.

Check out the Sample Data that will be sent to Cisco. See more ~

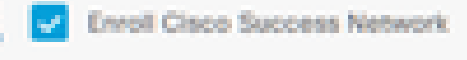

REDISTOR Need

Need help?(3)

Step 13. Paste the registration key into the Registration Key field.

# Cloud Services

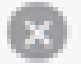

Not Registered

You can register the device with the Cisco cloud to use additional cloud-based services. If you want to use Cisco Defense Orchestrator (CDO) for management or want to remain in evaluation mode, then register with the cloud using your CDO or other security account registration key. You can alternatively auto-enroll with CDO or a Secure Firewall Management Center using the device serial number. If you want to use Secure Firewall device manager for management and are ready to license the device, then configure Smart Licensing, which automatically registers the device with the Cisco cloud. After you register with the cloud, you can enable or disable features as needed.

wing.

| Enroliment Type      |             |
|----------------------|-------------|
| Security/CDO Account | Smart Lines |

Region

US Region

Registration Key

85038aebd2b7c06d454e4778972df6fa

### Service Enrollment

### **Cisco Defense Orchestrator**

Clisco Defense Orchestrator is a cloud-based management tool used for managing network devices. Select this option if you want to register the device in your Clisco Defense Orchestrator account.

0

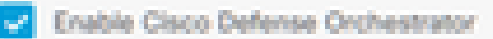

### Cisco Success Network

Clisco Success Network enablement provides usage information and statistics to Clisco which are essential for Clisco to provide technical support. This information also allows Clisco to improve the product and to make you aware of unused available features so that you can maximize the value of the product in your network.

Check out the Sample Data that will be sent to Cisco. See more ~

Enroll Cisco Success Network

REGISTER Need help? (3)

Step 14. For devices on version 6.7 or later, verify that Cisco Defense Orchestrator is enabled in the Service Enrollment section.

# Cloud Services

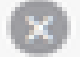

Not Registered

You can register the device with the Cisco cloud to use additional cloud-based services. If you want to use Cisco Defense Orchestrator (CDO) for management or want to remain in evaluation mode, then register with the cloud using your CDO or other security account registration key. You can alternatively auto-enrol with CDO or a Secure Firewall Management Center using the device serial number. If you want to use Secure Firewall device manager for management and are ready to license the device, then configure Smart Licensing, which automatically registers the device with the Cisco cloud. After you register with the cloud, you can enable or disable features as needed.

| Enrolment Type                                                                                      |                                                                              |                                                                |                                                                 |                                                     |                        |
|----------------------------------------------------------------------------------------------------|------------------------------------------------------------------------------|----------------------------------------------------------------|-----------------------------------------------------------------|-----------------------------------------------------|------------------------|
| Security/COO Account                                                                                | Smart Licensing                                                              |                                                                |                                                                 |                                                     |                        |
| Region                                                                                              |                                                                              |                                                                |                                                                 |                                                     |                        |
| US Region                                                                                           |                                                                              |                                                                |                                                                 | ~                                                   | 0                      |
| Registration Key                                                                                    |                                                                              |                                                                |                                                                 |                                                     |                        |
| 85038aebd2b7c06d454e                                                                                | 4778972df6fa                                                                 |                                                                |                                                                 |                                                     |                        |
| <ul> <li>Service Enrolment</li> </ul>                                                               |                                                                              |                                                                |                                                                 |                                                     |                        |
| Cisco Defense Or                                                                                    | chestrator                                                                   |                                                                |                                                                 |                                                     |                        |
| Cisco Defense Orches<br>devices. Select this op<br>account.                                         | trator is a cloud-bar<br>tion if you want to r                               | ed management<br>ogister the device                            | tool used for mana<br>In your Cisco Defi                        | aging network<br>ense Orchestri                     | stor                   |
| Enable Cisco Defe                                                                                   | inse Orchestrator                                                            |                                                                |                                                                 |                                                     |                        |
| Cisco Success Ne                                                                                    | stwork                                                                       |                                                                |                                                                 |                                                     |                        |
| Cisco Success Networ<br>essential for Cisco to p<br>product and to make y<br>of the product in your | k enablement provi<br>provide technical su<br>ou aware of unused<br>network. | tes usage informa<br>sport. This informa<br>available features | tion and statistics<br>tion also allows Ci<br>so that you can n | to Cisco which<br>isco to improve<br>naximize the v | h are<br>o tho<br>pluo |
| Check out the Servole                                                                               | Deta that will be se                                                         | nt to Cisco. See n                                             | NYR Y                                                           |                                                     |                        |
| Enroll Cisco Succe                                                                                  | ess Network                                                                  |                                                                |                                                                 |                                                     |                        |
| REDIGITER Need H                                                                                    | wlp713                                                                       |                                                                |                                                                 |                                                     |                        |

Step 15. (Optional) Review the Cisco Success Network Enrollment details. If not wishing to partake, deselect the Enroll Cisco Success Network check box.

Step 16. Select Register and accept the Cisco Disclosure. The Secure Firewall Device Manager submits the registration to CDO.

| Cloud Services                                                                                                    |                                                                                                    |                                                                                                    |  |  |  |  |
|----------------------------------------------------------------------------------------------------|----------------------------------------------------------------------------------------------------|----------------------------------------------------------------------------------------------------|--|--|--|--|
| Not Registered                                                                                                    |                                                                                                    |                                                                                                    |  |  |  |  |
| You can register the device with the Cisco cloud to use additional cloud-based services. If you want to<br>use Cisco Defense Orchestrator (CDO) for management or want to remain in evaluation mode, then<br>register with the cloud using your CDO or other security account registration key. You can alternatively<br>auto-enroll with CDO or a Secure Firewall Management Center using the device serial number. If you<br>want to use Secure Firewall device manager for management and are ready to license the device, then<br>configure Smart Licensing, which automatically registers the device with the Cisco cloud. After you<br>register with the cloud, you can enable or disable features as needed. |                                                                                                    |                                                                                                    |  |  |  |  |
| Enrolment Type                                                                                                    |                                                                                                    |                                                                                                    |  |  |  |  |
| Security/CDO Account Smart Licensing                                                                                                    |                                                                                                    |                                                                                                    |  |  |  |  |
|                                                                                                    |                                                                                                    |                                                                                                    |  |  |  |  |
| Region                                                                                                    | Cisco Disclosure                                                                                                    | ×                                                                                                    |  |  |  |  |
| US Region                                                                                                    |                                                                                                    | <u>^</u>                                                                                                    |  |  |  |  |
| Registration Key<br>85038aebd2b7c06d454e4778972df8ta                                                                                                    | Your device establishes a secure connection to the Cisco<br>can participate in additional service offerings from Cisco s<br>services, cloud management and monitoring services. You<br>maintain this secure connection at times. You can turn<br>time by disabiling Cisco Success Network, Cisco SecureX. | Cloud so that your device<br>such as technical support<br>in device will establish and<br>off this connection at any<br>threat response and Cisco |  |  |  |  |
| Service Enrolment     Ordense Orchestrator     Oisco Defense Orchestrator is a cloud-based man     device. Solver the active if a cloud-based man                                                                                                    |                                                                                                    |                                                                                                    |  |  |  |  |
| account.                                                                                                    |                                                                                                    |                                                                                                    |  |  |  |  |
| <ul> <li>Enable Cisco Defense Orchestrator</li> </ul>                                                                                                    | 040                                                                                                    | UNE ADDEPT                                                                                                    |  |  |  |  |
| Cisco Success Network                                                                                                    |                                                                                                    | ~                                                                                                    |  |  |  |  |
| Cisco Success Network enablement provides usage information and statistics to Cisco which are<br>essential for Cisco to provide technical support. This information also allows Cisco to Improve the<br>product and to make you aware of unused available features so that you can maximize the value<br>of the product in your network.                                                                                                    |                                                                                                    |                                                                                                    |  |  |  |  |
| Check out the Sample Data that will be sent to Data                                                                                                    | 5. See more Y                                                                                                    |                                                                                                    |  |  |  |  |
| Enroll Cisco Success Network                                                                                                    |                                                                                                    |                                                                                                    |  |  |  |  |
| Need help?(3                                                                                                    |                                                                                                    |                                                                                                    |  |  |  |  |

Step 17. Back in CDO, in the registration key creation area, choose Next.

Step 18. (Optional) Identify and select the licenses intended for the device, then proceed by selecting Next.

Step 19. Observe the device status in the CDO Inventory transition from **Unprovisioned** to **Locating**, then to **Syncing**, and finally, to **Synced**.

| FDM_Onboarding<br>FDM | © Synced | Online |
|-----------------------|----------|--------|
|-----------------------|----------|--------|

## Verify

Use this section in order to confirm that your configuration works properly.

Navigate to the CDO portal and check the device status, which indicates **Online** and **Synced**. Additionally, verification of the status can be conducted via the FDM GUI. Navigate to **System > Cloud Services** to observe the connection status for Cisco Defense Orchestrator and Cisco Success Network. The interface displays a **Connected** status, confirming successful integration with the services.

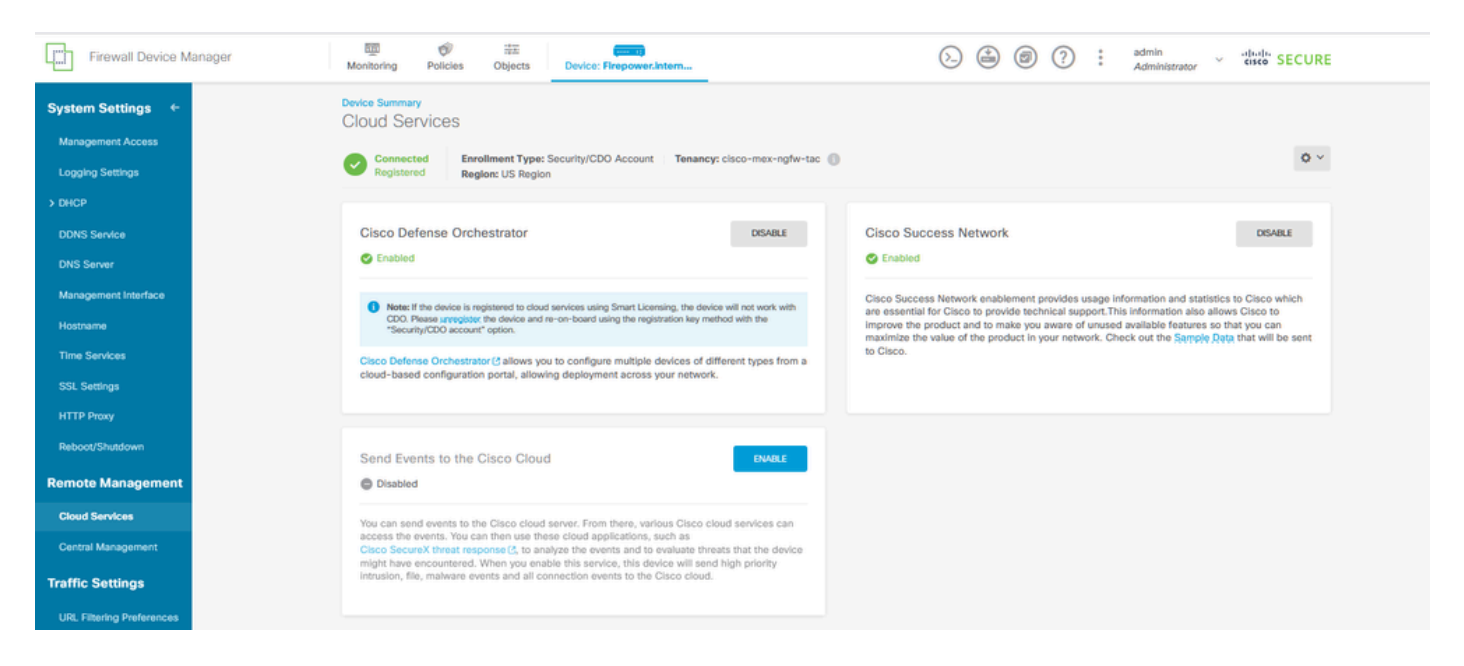

## Troubleshoot

This section provides information you can use in order to troubleshoot your configuration.

• Resolution of Cloud Service FQDN Failure

If device registration fails due to an inability to resolve the cloud service FQDN, check the network connectivity or DNS configuration and attempt device onboarding again.

• Invalid Registration Key Error

When device registration does not complete due to the entry of an invalid registration key in the Firewall Device Manager, proceed to copy the correct registration key from Cisco Defense Orchestrator and retry the registration process. If the device is already smart licensed, remove the smart license before entering the registration key in the Firewall Device Manager.

• Insufficient License Issue

In instances where the device connectivity status indicates "Insufficient License", proceed to:

- 1. Allow some time for the device to obtain the license, as Cisco Smart Software Manager can require a period to apply a new license to the device.
- 2. If the device status remains unchanged, refresh the CDO portal by signing out and then signing back in to resolve potential network communication issues between the license server and the device.
- 3. If the portal refresh does not update the device status, take these actions:

- Generate a new registration key from <u>Cisco Smart Software Manager</u> and copy it. Refer to the <u>Generate Smart Licensing</u> video for guidance.
- In the CDO navigation bar, select the Inventory page.
- Choose the device listed with the **Insufficient License** state.
- In the Device Details pane, click on **Manage Licenses** under the **Insufficient Licenses** alert. The Manage Licenses window prompts.
- In the Activate field, paste the new registration key and select **Register Device**.

After the new registration key is successfully applied, the device connectivity state must change to 'Online'.

For comprehensive guidance on registering Firepower Device Manager (FDM) using alternative methods to the Registration Key, please refer to the detailed documentation provided in the link: <u>Troubleshoot FDM-Managed Devices.</u>

This resource offers step-by-step instructions and troubleshooting tips for different registration techniques that can be employed to successfully onboard FDM to Cisco Defense Orchestrator (CDO).

## **Related Information**

- <u>Troubleshoot FDM-Managed Devices</u>
- <u>Managing FDM Devices with Cisco Defense Orchestrator</u>
- Cisco Technical Support & Downloads